Installez du logiciel "Thunderbird " ==> Sur le ficher "Thunderbird\_52.6.0.exe " ==> Clic droit / Exécuter en tant qu'administrateur )

🔯 Thunderbird\_52.6.0.exe

2) Cliquez sur le bouton "Suivant "

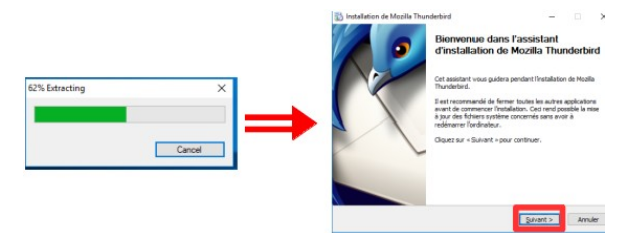

3) Sélectionner " Personnaliser " ==> Suivant ==> Suivant

| hour is type d'installation deane et cliquer aur « Suavant ».             | Le programme d'installation installane Mosfia Thursderbrird dans le dossier suivant. Pour<br>l'Installer dans un dossier différent, clquiez sur « Parcouri», » et sélectionnez un autre<br>dossier. Clquiez sur « Suivant » pour continue».                                                                                                    |
|---------------------------------------------------------------------------|----------------------------------------------------------------------------------------------------|
| ) Standard                                                                |                                                                                                    |
| Thunderbird sera installé avec les options lles plus courantes.           |                                                                                                    |
| Eersonnalise                                                              |                                                                                                    |
| ono de la installer. Recommandé pour les utilisateurs avertis.            | Dossier de destination                                                                                                    |
|                                                                           |                                                                                                    |
|                                                                           | Harvester Constant Constant                                                                                                    |
|                                                                           | Research and a second second sec |
|                                                                           | Espace disque disponible : 18.1Go                                                                                                    |
| Utiliser Thunderbrid comme application de courner electronique par defaut |                                                                                                    |
|                                                                           |                                                                                                    |
| < Précédent Suivant > Annuier                                             | < Précéden Suivant > Annué                                                                                                    |

4) Désactivez la case "Installer le service de maintenance " ==> Suivant

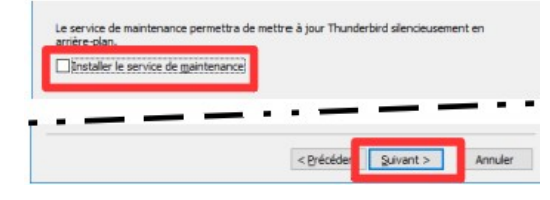

5) Désactivez la case " Dans mon dossier >>> Démarrer "

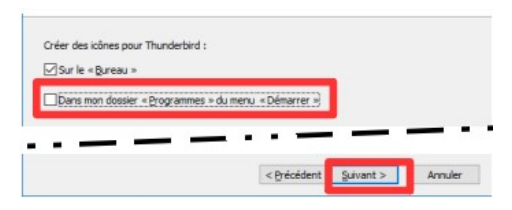

6) Cliquez sur le bouton " installer " ==> Cliquez sur le bouton " Terminer "

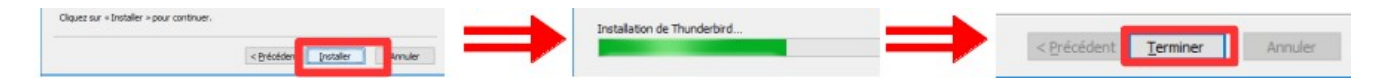

7) **Ouvrez** le logiciel " Thunderbird " ==> **Double clic** sur son icône du bureau

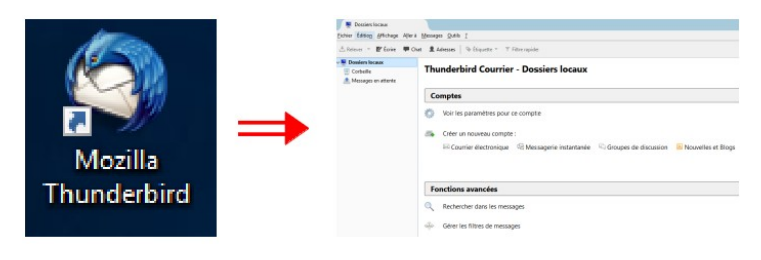

8) Sélectionnez " Dossiers locaux " ==> Dans " comptes " ==> Cliquez sur le lien " Courrier électronique "

| Corbeille     Messages en attente | Thunderbird Courrier - Dossiers locaux             |  |  |  |  |  |  |
|-----------------------------------|----------------------------------------------------|--|--|--|--|--|--|
|                                   | Comptes                                            |  |  |  |  |  |  |
|                                   | Voir les paramètres pour ce compte                 |  |  |  |  |  |  |
|                                   | Créer un nouveau compte :                          |  |  |  |  |  |  |
|                                   | 🖾 Courrier électronique 🖓 Messagerie instantanée 🦷 |  |  |  |  |  |  |

9) Désactivez la case "gandi.net " ==> Cliquez sur le bouton " Passer cette étape et utiliser mon adresse existante "

| n partamanta laves plusieurs fournisseurs, Thunderbird peut vous offrir une nouvelle adres<br>lietoningue, indiquer vos préform et nom, ou tout autre terme désié, dans les champs<br>desous pour déname. | Votre prénom ou votre pseudo                                                                                           | Recherche                                                                                   |
|----------------------------------------------------------------------------------------------------|----------------------------------------------------------------------------------------------------|---------------------------------------------------------------------------------------------|
|                                                                                                    | n partenariat avec plusieurs fournisseurs, Thu<br>ectronique. Indiquez vos prénom et nom, ou<br>dessous pour démarrer. | inderbird peut vous offrir une nouvelle adressi<br>tout autre terme désiré, dans les champs |
| es termes de recherche utilisés sont envoyés à Mozilla ( <u>Politique de confidentialité</u> ) et à de<br>ournisseurs tiers pour trouver les adresses électroniques disponibles.                          |                                                                                                    |                                                                                             |

10) Remplissez les cases ==> Cliquez sur le bouton " Terminé "

| Création d'un compte co                                         | urrier Pour le c                                                                   | lub ×                                                                                 | ]        | Création d'un compte co                                                                 | urrier Pour chez vo                     | us ×                                                             |
|-----------------------------------------------------------------|------------------------------------------------------------------------------------|---------------------------------------------------------------------------------------|----------|-----------------------------------------------------------------------------------------|-----------------------------------------|------------------------------------------------------------------|
| Votre nom complet :<br>Adresse électronique :<br>Mot de passe : | cig65 animateur<br>poste22.montlhery@free.fr<br>•••••••<br>Retenir le mot de pagse | Le N°du PC + votre Nom<br>Celle qui vous est attribuée<br>Celui qui vous est attribué | <b>→</b> | Votre <u>n</u> om complet :<br><u>A</u> dresse électronique :<br><u>M</u> ot de passe : | Claude<br>claude.larderet⊗orange.fr<br> | votre Prénom<br>Votre adresse mail<br>Gelui que vous avez choisi |
| Obtenir un nouveau co                                           | ompte                                                                              | Continuer Annyler                                                                     |          | Obtenir un nouveau c                                                                    | compte                                  | <u>Continuer</u> Ann <u>u</u> ler                                |

11) Activez la case " POP3 " ==> Cliquez sur le bouton " Configuration manuelle "

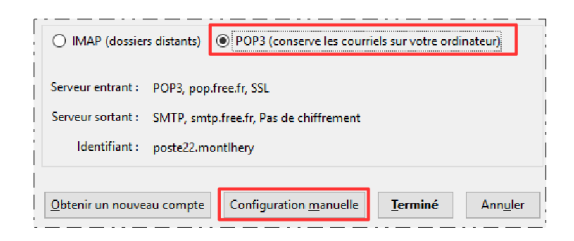

12) **Réglez** la sécurité entrante et sortante

- Serveur entrant ( POP ) = SSL/TLS ==> Port 995 ==> Mode passe normal
- Serveur sortant (SMTP) = SSL/TLS ==> Port 25 ==> Pas d'authentification
- Cliquez sur le bouton "Re-tester "

|                                 |        | Nom d'hôte du serveur | Port | SSL               | Authentification       |  |
|---------------------------------|--------|-----------------------|------|-------------------|------------------------|--|
| Serveur entrant :               | POP3 ~ | pop.free.fr           | 995  | ✓ SSL/TLS ✓       | Mot de passe normal    |  |
| Serveur sortant :               | SMTP   | smtp.free.fr ~        | 25   | Aucune            | Pas d'authentification |  |
| Identifiant : Serveur entrant : |        | poste22.montlhery     | ]    | Serveur sortant : | poste22.montlhery      |  |

13) **Cliquez** sur " Terminé "

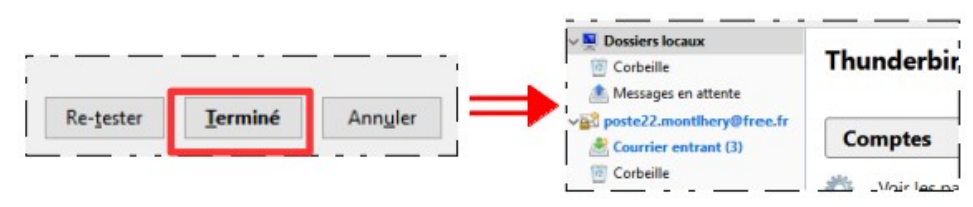

## **RÉGLAGE DES PARAMÈTRES**

14) Sur votre compte ==> Clic droit / Paramètres

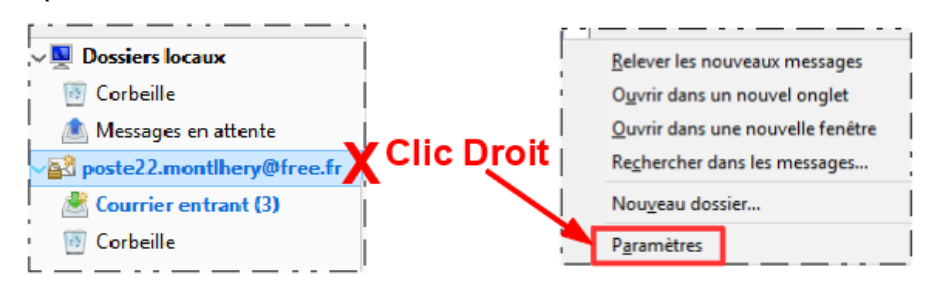

#### 15) Sélectionnez " Paramètres serveur "

- Vérifier les messages toutes les == 5 Minutes (pour le club)
- Désactivez la case " Pendant au maximum 14 jours "

| poste22.montlhery@free.fr                                                                                                    | Paramètres du serveu                                                                                                    | Paramètres du serveur                                                                                                    |  |  |  |  |
|----------------------------------------------------------------------------------------------------|----------------------------------------------------------------------------------------------------|----------------------------------------------------------------------------------------------------|--|--|--|--|
| poste22.montihery@free.fr     Paramètres serveur     Copies et dossiers     Redaction et adressage     Paramètres des indésirables     Espace disque     Accusés de réception     Securité     Dossiers locaux     Paramètres des indésirables     Espace disque     Serveur sortant (SMTP) | Paramètres du serveur<br>Type de serveur : Serveur<br>Nom du serveur : pop-free<br>Nom d'utilisateur : poste22.<br>Paramètres de sécurité<br>Sécurité de la connesion :<br>Méthode d'authentification :<br>Paramètres du serveur<br>Vérifier le courrier au lan<br>Vérifier les nouveaux me<br>Télécharger automatique<br>Télécharger uniquement<br>Laisser les messages sur | r ie courrier POP tfr montlhery SSL/TLS SSL/TLS Mot de passe normal cement ssages toutes les ssages toutes les ies en-têtes les en-têtes les erveur |  |  |  |  |

16) Sélectionnez " Copies et dossiers " ==> Cliquez sur le bouton " Options d'archivage "

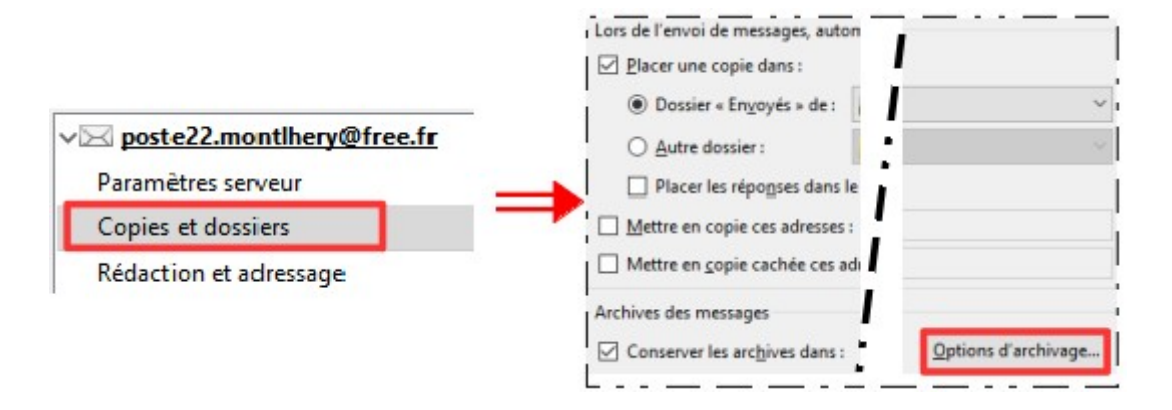

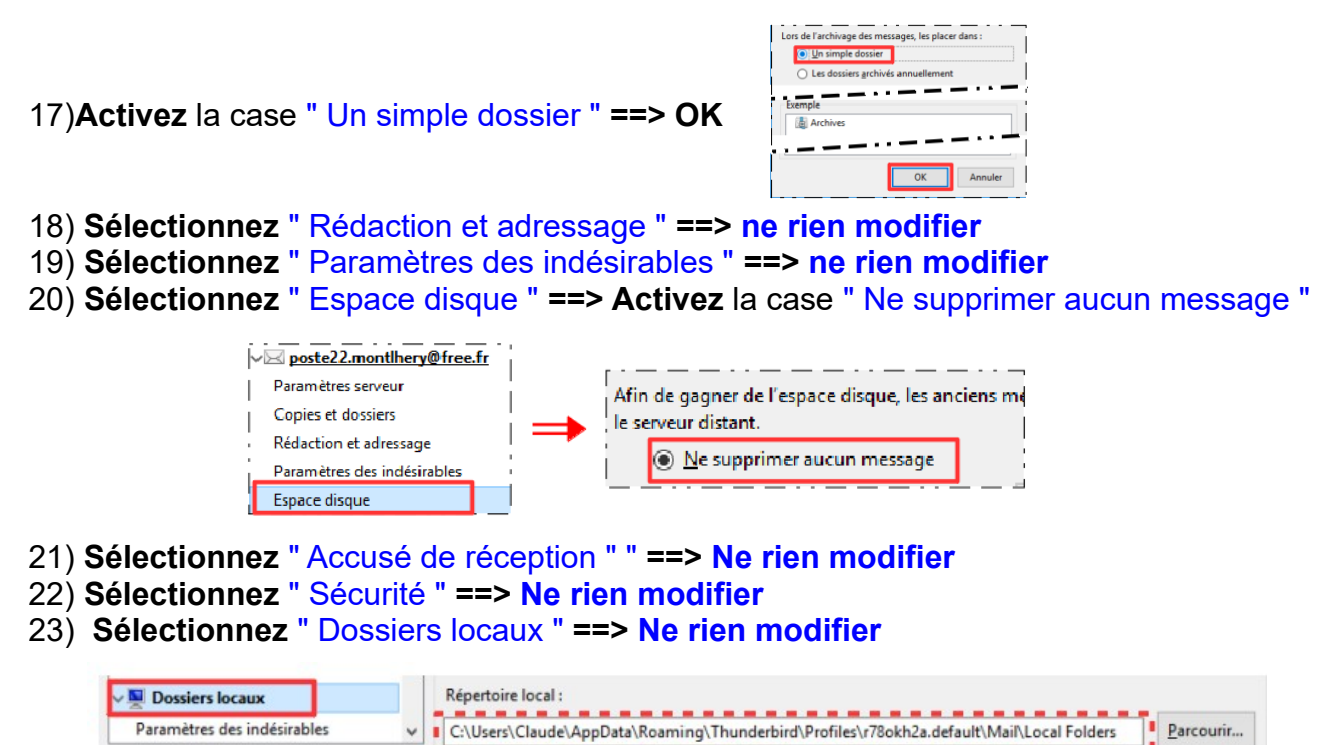

**NOTA :** Si vous avez, dans votre PC un deuxième disque, il est conseillé de modifier la destination du répertoire local et de le placer sur ce deuxième disque.( en cas de restauration de " C " vos mails ne seront pas perdus )

Pour le club nous allons l'enregistrer dans le dossier "Documents / Mes Mails "

- 24) Cliquez sur le bouton " OK "
- 25) Dans la barre de menus ==> Outils / Options
- 26) Sélectionnez l'onglet " Général " ==> Désactivez la case " Afficher la page >>>>de Thunderbird "

![](_page_3_Figure_7.jpeg)

Général

Afficha

Arial

Formatage Étiquettes Avancé

Polices et couleu

Police par défaut :

27) Sélectionnez l'onglet " Affichage " ==> Réglez

- Police par défaut = Arial
- Taille = 12
- Cliquez sur le bouton "Avancé "
- Courrier entrant = UTF-8
- Courrier sortant = UTF-8
- Activez la case " Quant c'est >>>les réponses "
- ок

IJ

Pièces jointe

rier sortant : Unicode (UTE-8)

sécurité

Avanc

#### 28) Sélectionnez l'onglet "Sécurité " Ouvrez l'onglet " Indésirable " Activez la case " Quand je marque >>> indésirables " 0 Activez la case " Les placer dans le dossier Indésirables " Général Affichage Vie privée Sécurité Rédaction Messagerie instantanée Indésirables Courrier frauduleux Antivirus Mots de passe Définir les paramètres par défaut des indésirables. Les paramètres pour les indésirables propres à chaq configurés dans le menu « Paramètres des comptes... ». Quand je marque des messages comme indésirables : Ies déplacer dans le dossier « Indésirables » Ouvrez l'onglet "Antivirus " Activez la case " Permettre au logiciel >>> messages rentrants " Aa Pi Général Affichage Rédaction Messagerie instantanée Vie privée Sécurité Indésirables Courrier frauduleux Antivirus Mots de passe Thunderbird peut permettre aux logiciels antivirus d'analyser les courriers entrants avant qu'ils ne soient Permettre aux logiciels antivirus de mettre individuellement en quarantaine les messages entrants 29)Sélectionnez l'onglet "Avancé " Ouvrez l'onglet "Réseau et espace disque " 0 Désactivez la case " Compacter les dossiers>>>> 0 OK

![](_page_4_Picture_2.jpeg)

**NOTA** : Dans les autres onglets ==> Ne rien modifier

30) Fermez le logiciel " Thunderbird "

# ENVOI D'UN MESSAGE

31) Ouvrez le logiciel " Thunderbird "

32)Sélectionnez votre adresse (si vous en avez plusieurs)

| 📩 Relever 🔻                   | 🕑 Écrire | 🗭 Ch |  |  |  |  |
|-------------------------------|----------|------|--|--|--|--|
| Vev poste22.montlhery@free.fr |          |      |  |  |  |  |
| 🔄 📥 Courrier e                | ntrant   |      |  |  |  |  |

Claude Larderet 02/10/2020

| 33) <b>Cliquez</b> sur le bouton " Écrire "      | 📩 Relever 🔻 🗹 Écrire 🗭 Ch                 |
|--------------------------------------------------|-------------------------------------------|
|                                                  | √                                         |
|                                                  | 🔄 📥 Courrier entrant                      |
| 🖳 Rédaction : (pas de sujet)                     |                                           |
| Eichier Édition Affichage Insérer Format Options | Outils 2 Barre de menus                   |
| 斑 Envoyer 🛛 🗸 Orthographe 🖛 📵 Joindre 🖛 🖨        | Sécurité 🔻 🖶 Enregistrer 👻 Barre d'outils |
| Expéditeur : cig65 animateur < poste22.mont      | hery@free.fr> poste22.montlhery@free.fr   |
| Pour: Adresse destinataire                       |                                           |
|                                                  |                                           |
| Choix des<br>destinataires                       |                                           |
| Sujet : Objet du message                         |                                           |
| Paragraphe 🛛 🗠 Largeur variable                  | ✓ ➡ AA * A* A* A A A HE 拉 亞 亞 臣 = □ * ◎ * |
|                                                  | Barre d'outils de mise en forme du texte  |
|                                                  |                                           |

#### 34) Remplissez les cases

|                                                                                                 |                        | Eichier Édition                                                     | <u>A</u> ffichage <u>I</u> nsérer For <u>m</u> at <u>O</u> ptions<br>✓ Orthographe   ▼ |
|-------------------------------------------------------------------------------------------------|------------------------|---------------------------------------------------------------------|----------------------------------------------------------------------------------------|
| Pour ==> Tapez votre propre ad                                                                  | E <u>x</u> p           | éditeur : cig65 animateur <poste22.montlk< td=""></poste22.montlk<> |                                                                                        |
| <ul> <li>Sujet ==&gt; envoi de poste à poste</li> <li>Épriver le texte du message ==</li> </ul> | ¥                      | Pour: poste22.montlhery@free.fr                                     |                                                                                        |
| • Ecrivez le texte du message ==> Essal N                                                       |                        | ¥                                                                   | Pour:                                                                                  |
|                                                                                                 |                        |                                                                     |                                                                                        |
|                                                                                                 |                        |                                                                     | Sujet : envoi de poste à poste                                                         |
|                                                                                                 |                        | Paragraphe                                                          | <ul> <li>Largeur variable</li> </ul>                                                   |
|                                                                                                 | <u>Fichier</u> Édition | Essai N° 1                                                          | ا<br>لــــــــــــــــــــــــــــــــــــ                                             |
| 35) <b>Cliquez</b> sur le pouton " Envoyer "                                                    | 臣 Envoyer              |                                                                     |                                                                                        |

**NOTA :** Votre message est envoyé dans votre boite au lettre chez votre FAI. Une copie de votre message est placé dans le dossier " Envoyés "

| ✓all poste22.montlhery@free.fr | ւ | * | Ø |   | Sujet                  |
|--------------------------------|---|---|---|---|------------------------|
| 🖄 Courrier entrant (1)         |   | ☆ |   | r | envoi de poste à poste |
| 🖹 Brouillons                   |   |   |   | - |                        |
| Envoyés                        |   | _ | _ |   |                        |

36) Envoyez un message à l'animateur

**RÉCEPTION DE MESSAGE** 

37) Cliquez sur le bouton "Relever"

![](_page_6_Picture_3.jpeg)

NOTA : Le message est maintenant dans le dossier " Courrier entrant "

| v poste22.montlhery@free.fr | £ | * | Ø | Sujet                    |
|-----------------------------|---|---|---|--------------------------|
| Courrier entrant (1)        |   | ☆ |   | * envoi de poste à poste |

NOTA : Notez cette adresse du web de Free, elle nous sera utile par la suite. En effet la réception de message sur votre PC ne supprime pas les message de votre boite à lettre de votre FAI. Il va falloir, de temps en temps vider cette boite afin quelle ne soit pas en saturation (Vous ne pourriez,alors, plus recevoir de messages) https://webmail.free.fr/

### LECTURE D'UN MESSAGE

38) **Cliquez** sur le dossier " Courrier entrant " ==> **Cliquez** sur le message

| poste22.montlhery@free.fr                                                                                                    | ት 🖈 🧬 Sujet                                                        |                                                                  | •• Corresponda                                                                                                    | nts                                               | • Date          | ~ EQ              |
|----------------------------------------------------------------------------------------------------|--------------------------------------------------------------------|------------------------------------------------------------------|----------------------------------------------------------------------------------------------------|---------------------------------------------------|-----------------|-------------------|
| Courrier entrant Brouillons Envoyés Corbeille                                                                                                    | envoi de poste à                                                   | poste                                                            | <ul> <li>⇒ poste22.mon</li> </ul>                                                                                                    | tlhery©free.fr                                    | 0 17:22         |                   |
| Corbeine     Second and a second and a second and a | De Moir<br>Sujet envoi de poste à poste<br>Pour Moir<br>Essai Nº 1 |                                                                  | ♣ Répondre                                                                                                    | Archiver 💪 Indésiral                              | ble 🛇 Supprimer | Autres •<br>17:22 |
| 🔸 Répondre                                                                                                    | ➡ Transférer                                                       | Archiver                                                         | 🖕 Indésirable                                                                                                    | e 🚫 Supprir                                       | mer Autr        | es 🔻              |
| Répondre à<br>L'expéditeur<br>du message                                                                                                    | Envoyer le<br>message à un<br>autre<br>destinataire                | Placer le<br>message dans<br>le dossier<br>Archives              | Placer le<br>message dans<br>le dossier<br>Indésirable                                                                                             | Placer le<br>message di<br>le dossie<br>Corbeille | ans<br>e        |                   |
|                                                                                                    | Autro                                                              | Ouvrin<br>Ouvrin<br>Ouvrin<br>Affich<br>Marqu<br>Enreg<br>Imprin | r dans la dis <u>c</u> ussion<br>r dans une nouvelle fe<br>r dans un nouvel ongl<br>er la source<br>uer comme non <u>l</u> u<br>istrer sous<br>mer | n étre<br>et                                      |                 |                   |

LE CARNET D'ADRESSES

39) Cliquez sur le bouton "Adresses " ==> Sélectionnez le dossier "Adresses personnelles "

![](_page_6_Picture_12.jpeg)

40) Cliquez sur le bouton "Nouveau contact "

Nouveau contact
 O
 Nouvelle liste
 Tous les carnets d'adresses
 Adresses personnelles

### 41) Remplissez les cases

- Pour le Club
- Prénom = Rien
- Nom = N° de votre PC + votre Nom
- Nom à afficher = N° de votre PC + votre Nom
- Adresse électronique = Adresses attribuée à votre PC
- OK

| Apagine in Advances pressent.           |                                |
|-----------------------------------------|--------------------------------|
| other pass hybridence international     | princeriance Department Review |
| privace.                                | Tand.                          |
| (Jame                                   | Barripite -                    |
| Non-Laffe Aut                           | fag:                           |
| C principalitie is serial distortion of | a fan Hite Is manage - Pager I |
| junan:                                  | Might -                        |
| Agene districtions                      |                                |
| Adjust alternative:                     |                                |
| Predingtest december:                   |                                |
| Patter manifestrum and break internet   |                                |

#### Pour chez vous Prénom = Votre prénom Nom = Votre Nom Nom à afficher = Votre Nom ou Pseudo

Adresse électronique = Votre adresses électronique

#### οκ

| Ajo <u>u</u> ter à: Adresses personnel · Pour le club                               | Ajouter à: Adresses personnel V Pour chez vous                                                                               |
|-------------------------------------------------------------------------------------|----------------------------------------------------------------------------------------------------|
| Contact Professionnelle Informations complémentaires Discussion                     | Contact Privée Professionnelle Informations complémentaires Discussion                                                       |
| Prénom :<br><u>Nom :</u><br>N° PC + votre Nom<br>Nom à afficher : N° PC + votre Nom | Prénom :         Votre Prénom           Nom :         Votre Nom           Nom à afficher :         Votre Nom ou Votre Prénom |
| Ioujours préférer le nom à afficher plutôt que l'en-tête de message                 | Ioujours préférer le nom à afficher plutôt que l'en-tête de message     Surnom :                                             |
| Adresse électronique : Adresse Mail attribuée à votre poste                         | Adresse électronique : Votre dresse Mail                                                                                     |

#### Exemple au club

| Prénom :                       |                                         | Travail :         |  |
|--------------------------------|-----------------------------------------|-------------------|--|
| Nom                            | CIG65 animateur                         | Domicile          |  |
| New Artfebru                   | CICCS animateur                         | Dom <u>i</u> che. |  |
| Nom a afficher :               | CIGos animateur                         | Fax:              |  |
| Toujours préférer le n         | om à afficher plutôt que l'en-tête de r | nessage Pager :   |  |
| Surnom :                       |                                         | Mo <u>b</u> ile : |  |
| Adresse électronique :         | pposte22.montlhery@free.fr              |                   |  |
| Ad <u>r</u> esse alternative : |                                         |                   |  |
| Pseudo pour discussion :       |                                         |                   |  |
| Préfère recevoir les messar    | es au format : Inconnu                  | ~                 |  |

#### 42) **Remplissez** les adresses de tous les destinataires du cours (une à une )

| Tous les carnets d'adresses | Nom 🔺 Adresse électronique                   |
|-----------------------------|----------------------------------------------|
| Adresses personnelles       | CIG61 PONS poste14.montlhery@free.fr         |
| Adresses collectées         | CIG62 VANCOP poste21.montlhery@free.fr       |
|                             | CIG63 GURLEK poste12.montlhery@free.fr       |
|                             | A CIG64 ILLAND posste13.montlhery@free.fr    |
|                             | 🔒 CIG65 animateur poste22.montlhery@free.fr  |
|                             | 🚊 cig66 MAHEUX poste20.montlhery@free.fr     |
|                             | 🚊 cig67 VIEIRA G 🛛 poste19.montlhery@free.fr |
|                             | 🚊 cig68 VIEIRA C 🛛 poste18.montlhery@free.fr |
|                             |                                              |
|                             |                                              |

### LA PHOTO DU DESTINATAIRE

43) Sélectionnez "Adresses personnelles " ==> Double cliquez sur l'adresse de l'animateur

| Tous les carnets d'adresses | Nom                  | <ul> <li>Adresse électronique</li> </ul> |
|-----------------------------|----------------------|------------------------------------------|
| ✓ Adresses personnelles     | 船 Initaition 1B 2018 |                                          |
| 🖺 Initaition 1B 2018        | 🔒 clg69 TANGUY       | poste17.montlhery@free.f                 |
| Adresses collectées         | 🔒 cig68 VIEIRA C     | poste18.montlhery@free.fr                |
|                             | 🔒 cig67 VIEIRA G     | poste19.montlhery@free.fr                |
|                             | 😤 cig66 MAHEUX       | poste20.montlhery@free.fr                |
| 1                           | CIG65 LARDERET       | poste22.montlhery@free.fr                |

44) **Ouvrez** l'onglet " Photo " ==> **Active**z la case " Sur cet ordinateur " ==> **Cliquez** sur le bouton " Parcourir "

| <u>Contact</u> Privée Profession | elle Informations complémentaires Discussion Photo              |                    |
|----------------------------------|-----------------------------------------------------------------|--------------------|
|                                  | Choisir une des photos suivantes :<br>O <u>P</u> hoto générique |                    |
|                                  | Défaut                                                          |                    |
|                                  | Sur le Web                                                      | Pa <u>r</u> courir |

45) Sélectionnez la photo du destinataire ==> Cliquez sur le bouton " Ouvrir " ==> OK

| ~      | GURLEK            | ILLANDE      | LAHALLE | LARDERET | манецх | PONS Noëlle.jpg                         | -  | Porte générapue     IDorfaue     Son cet conformation     Lotofour 75.00000aux/s.jpg     O son tra Work |
|--------|-------------------|--------------|---------|----------|--------|-----------------------------------------|----|----------------------------------------------------------------------------------------------------|
| Nom du | fichier : LARDERE | T Claude.jpg |         |          |        | <ul> <li>Images (*.jpe;*.jpg</li> </ul> | 12 | Caller ou salair l'adresse web d'une phote                                                              |

46) Faites la même manipulation pour les autres destinataire

### **GROUPE DE DESTINATAIRES**

- 47) Cliquez sur le bouton " Nouvelle liste "
- 48) Remplissez les cases
  - Ajouter à = Adresses personnelles
  - Nom de la liste = Initiation 1B 2018

![](_page_8_Picture_14.jpeg)

- 49) Dans les champs de saisi d'adresses ==> Cliquez sur la figurine
  - Tapez le début d'une adresse ==> Tapez l'adresse de l'animateur( ou cliquez sur une adresse )

Saisissez les adresses à ajouter à la liste poste22.montlhery@free.fr

- Dans les autres champs
  - Tapez les adresses des autres membres du cours sauf la votre
  - **OK**

| Nom de la liste : [<br>Pseudo de la liste : [<br>Description : [ | initation 18 2018                                       |
|------------------------------------------------------------------|---------------------------------------------------------|
| Saisissez les adresses                                           | à ajouter à la liste de diffusion :                     |
| 🔒 CIG61 PONS < p                                                 | oste14.montlhery@free.fr>                               |
| 🚊 CIG63 GURLEK <                                                 | poste12.montlhery@free.fr>                              |
| B CIG64 ILLAND ≺                                                 | posste13.montlhery@free.fr>                             |
| 🚊 cig66 MAHEUX                                                   | poste20.montlhery@free.fr>                              |
| 🚊 cig67 VIEIRA G <                                               | poste19.montlhery@free.fr>                              |
| 🚊 cig68 VIEIRA C <                                               | poste18.montlhery@free.fr>                              |
| 🚊 clg69 TANGUY <                                                 | poste17.montlhery@free.f>                               |
|                                                                  | <poste16.montlhery@free.fr></poste16.montlhery@free.fr> |
|                                                                  |                                                         |
|                                                                  | OK Annuler                                              |

SAUVEGARDE DU CARNET D'ADRESSES

50) Dans la barre de menus ==> Outils / Exporter

| Carnet d'adresses                                 | · — — — · · — — — · · — — - ·      |
|---------------------------------------------------|------------------------------------|
| <u>F</u> ichier Éditio <u>n</u> <u>A</u> ffichage | <u>O</u> utils ?                   |
| 오 Nouveau contact 🖆 N                             | <u>C</u> ourrier et groupes Ctrl+1 |
| √ 🔲 Tous les carnets d'adress                     | mporter                            |
| ✓ Adresses personnelles                           | <u>E</u> xporter                   |
| 😤 Initaition 1B 2018                              | Options                            |

51) dans le dossier " Documents " ==> Créez un nouveau dossier " Carnet d'adresses " ==> Donnez le nom du fichier " Adresses mail " ==> Sélectionnez l'extension csv ==> Enregistrer

| Exportation d'u                               | un carnet d'         | adresses - A | dresses personnelles     | - — —<br>I  |
|-----------------------------------------------|----------------------|--------------|--------------------------|-------------|
| $\leftarrow \rightarrow ~ \bullet ~ \uparrow$ | <mark>}</mark> ≻ Cel | PC ⇒ Docu    | ments 🗧 Carnet adresse   | s           |
| Organiser 🔻                                   | Nouveau              | dossier      |                          |             |
| 📃 Bureau                                      | ^                    | Nom          | ^                        | l.          |
| 🗄 Documen                                     | ts 🗸                 |              |                          | Aucu        |
| Nom du fichi                                  | er: Adress           | es Mail      |                          |             |
| Тур                                           | oe: Séparé           | par des virg | ules (encodage du systèm | ne) (*.csv) |
| L                                             |                      |              |                          |             |

52) Fermez la fenêtre des contacts

### ENVOI D'UN MAIL A UN GROUPE

53) Sélectionnez votre adresse mail ==> Cliquez sur le bouton "Adresses "

![](_page_9_Picture_9.jpeg)

54) Sélectionnez le groupe de contacte " Initiation 1B 2018 " ==> Cliquez sur le bouton " Écrire

| 0      | Nouveau contact  🗘 Nou      | welle liste | Modifier         | 🖉 Écrire | Supprimer 🛇      |
|--------|-----------------------------|-------------|------------------|----------|------------------|
| Y      | Tous les carnets d'adresses |             | Nom              | -        | Adresse électror |
| $\sim$ | Adresses personnelles       |             | 🚊 clg69 TANGUY   |          | poste17.montlh   |
|        | 🚇 Initaition 1B 2018        |             | 🔒 cig68 VIEIRA C |          | poste18.montlh   |

55) **Remplissez** les champs du messages

- Sujet = Envoi au groupe
- Texte = Bonne réception
- Cliquez sur " Envoyer "

| w .      | Edition Affich  | age Insérer For <u>m</u> at <u>O</u> ptions O <u>u</u> tils ?                  |
|----------|-----------------|--------------------------------------------------------------------------------|
| H Envo   | yer 🗸 Orth      | iographe   * 🐻 Joindre   * 🖬 Securite   * 🔶 t                                  |
| T .      | Expéditeur :    | cig65 animateur <poste22.montlhery@free.fr> poster</poste22.montlhery@free.fr> |
| ~        | Pour :          | CIG61 PONS <poste14.montlhery@free.fr></poste14.montlhery@free.fr>             |
| ~        | Pour :          | CIG63 GURLEK < poste12.montlhery@free.fr>                                      |
| ~        | Pour :          | CIG64 ILLAND <posste13.montlhery@free.fr></posste13.montlhery@free.fr>         |
|          | <u>S</u> ujet : | Envoi au groupe                                                                |
| Paragrap | ohe ~ L         | argeur variable 🛛 🗸 🖛 🗛 ד 🗛 ד 🗛 ד                                              |
| Bonne ré | cention         |                                                                                |
|          | copaon          |                                                                                |

LES PIÈCES JOINTES

**NOTA :** Vous allez envoyer la photo "Koala. Jpg " a l'animateur ( elle se trouve dans le dossier pièces pour cours )

56) Dans le carnet d'adresses **==> Sélectionnez** le dossier **" Adresses personnelles " ==> Sélectionnez** l'adresse de l'animateur **==> Cliquez** sur le bouton " Écrire "

![](_page_10_Picture_2.jpeg)

#### 57) Remplissez les champs

- Sujet = Envoi pièce jointe
- Texte = Bonne réception
- Cliquez sur " Joindre "

| Envoy | er 🗸 Orth       | nographe 🔻 🕕 Joindre 👻 🖴 Sécurité 🔫        |
|-------|-----------------|--------------------------------------------|
|       | Expéditeur :    | cig65 animateoux poste22.montlhery@free.fr |
| ~     | Pour:           | CIG65 LARDEFET < poste22.montlhery@free.f  |
|       | <u>S</u> ujet : | Envoi pièce jointe                         |

58) Dans le dossier "Pièces pour cours ==> Selectionnez le lichier "Koala. Jpg "==> Cliquez sur le bouton "Ouvrir " (ou double clic sur le fichier )

| Organiser 🔻 Nou | veau | dossier   |                  |             |
|-----------------|------|-----------|------------------|-------------|
| Documents       | ^    | Nom       | Modifié le       | Туре        |
| Images          |      | Koala.jpg | 14/07/2009 06:52 | Fichier JP( |

#### 59) Cliquez sur le bouton " Envoyer "

| 🛱 Envoyer  | √ Ort           | hographe 🖙 🐧 Joindre 💌 🖴 Sécurité 🖙 🗍 En                                  | registrer 🔻                                       |
|------------|-----------------|---------------------------------------------------------------------------|---------------------------------------------------|
| Egg        | péditeur :      | cig65 animateur <poste22.montlhery@free.fr> Y</poste22.montlhery@free.fr> | 1 pièce jointe                                    |
| ~          | Pour:           | CIG65 LARDERET < poste22.montlhery@free.fr>                               | Koala.jpg                                         |
|            |                 |                                                                           | Statut : Envoidu courrien<br>Progression : Annual |
|            | <u>S</u> ujet : | Envoi pièce jointe                                                        |                                                   |
| Paragraphe | ~ 1             | Largeur variable 🔰 🖉 🗛 · A* A                                             |                                                   |

60) Allez dans le dossier "Envoyés " (votre message est bien là )

| ✓ poste .montlhery@free.fr | ኑ ★ 🖉       | Sujet                  |
|----------------------------|-------------|------------------------|
| 📥 Courrier entrant         |             | envoi de poste à poste |
| 🖹 Brouillons               | 습           | Envoi au groupe        |
| Envoyés                    | 12 <b>B</b> | Envoi pièce jointe     |
|                            |             |                        |

61) Fermez "Thunderbird "